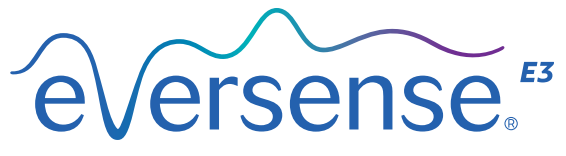

Continuous Glucose Monitoring System

מדריך עיון מהיר

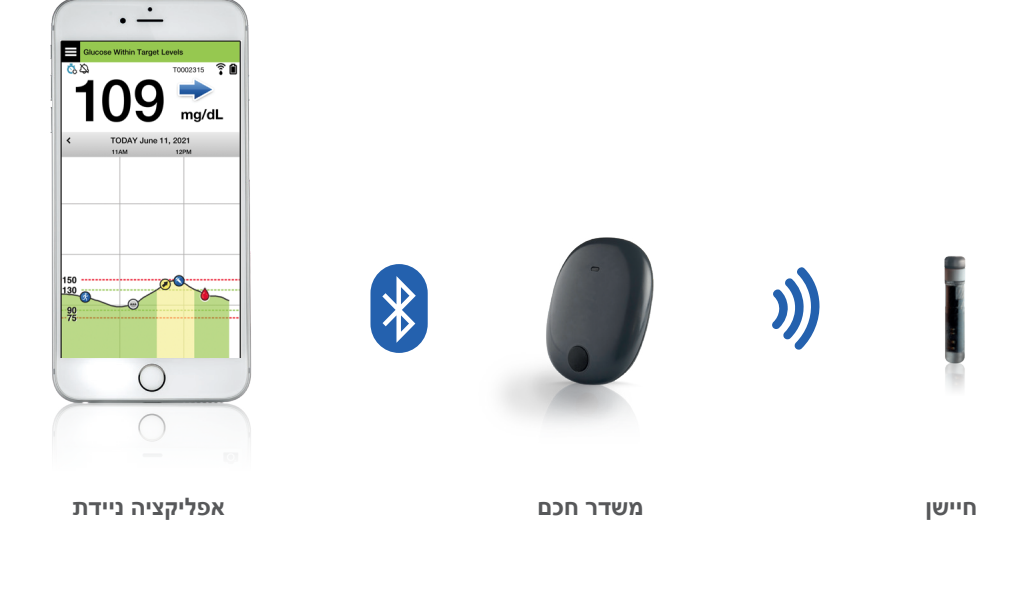

### .עיין במדריך למשתמש למערכת Eversense E3 CGM למידע נוסף.

## התוויות לשימוש

מערכת Eversense E3 CGM מיועדת למדידה רציפה של רמות הסוכר בנוזל הבין-תאי במבוגרים (גיל 18 ומעלה) עם סוכרת לתקופה של עד 180 ימים. מערכת זו מיועדת לשימוש בכדי להחליף מדידות רמות הסוכר בדם האצבע עבור החלטות טיפול הקשורות לסוכרת.

המערכת מיועדת:

- לספק קריאות סוכר בזמן אמת.
  - לספק מידע על מגמת הסוכר.
    - לסייע בניהול הסוכרת.
- לספק התרעות לזיהוי וחיזוי של אירועים
   של רמת סוכר נמוכה בדם (היפוגליקמיה)
   ורמת סוכר גבוהה בדם (היפרגליקמיה).
- ניתן לפרש נתונים היסטוריים מן המערכת על מנת לעזור בהתאמת המשך הטיפול. התאמות אלה צריכות להתבסס על המגמות והדפוסים הנצפים לאורך זמן.
- . מערכת זו מיועדת לשימוש על ידי מטופל בודד.

### התוויות נגד

- אנשים להם יש התוויות נגד דקסמתזון או
   דקסמתזון אצטט לא ישתמשו במערכת.
- המשדר החכם אינו תואם להליכי הדמיה
   בתהודה מגנטית (MRI). על מטופלים להימנע
   מהליך MRI כאשר הם נושאים את המשדר
   החכם. למידע נוסף על החיישן, אנא עיין במידע
   הבטיחות ל-MRI במדריך למשתמש במערכת
   Eversense E3 CGM
  - מניטול או סורביטול, כאשר הם ניתנים באופן תוך ורידי, או כחלק מתמיסת עירוי או תמיסת דיאליזה צפקית, עלולים להעלות את ריכוזי המניטול או הסורביטול ולגרום לקריאות גבוהות מזויפות של התוצאות המסופקות על ידי החיישן שלך. חלק מן הממתיקים המלאכותיים עושים שימוש בסורביטול, ורמות ריכוז מצריכה נורמלית כחלק מן התזונה לא תשפענה על קריאות החיישן.

## Eversense E3 משדר חכם

המשדר החכם הנטען שלך מפעיל את החיישן, מחשב את קריאות הסוכר, מאחסן את הנתונים ושולח אותם לאפליקציה. בנוסף, הוא מספק התרעות ברטט על הגוף. המשדר החכם מוצמד לעור בעזרת מדבקה דביקה חד-פעמית שאותה יש להחליף מדי יום.

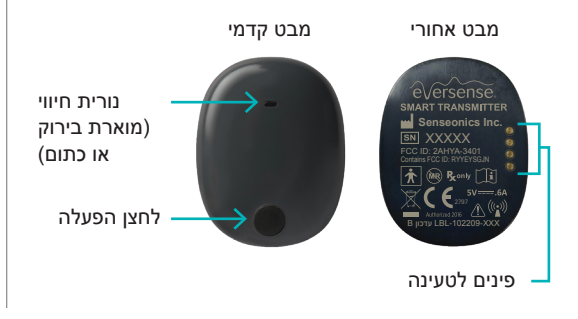

### נשיאת המשדר החכם

- החלף את המדבקה הדביקה שעל המשדר החכם מדי יום.
  - ניתן להסיר את המשדר החכם ולהצמידו מחדש לעור בכל עת.

הערה: המשדר החכם שלך עמיד בפני מים (IP67) עד לעומק של מטר אחד (3.2 רגל) למשך עד 30 דקות.

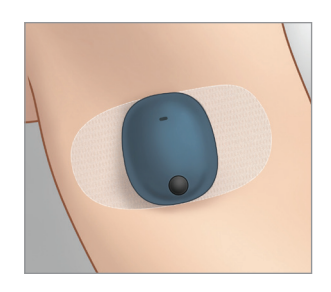

## הפעל וכבה את המשדר החכם

על מנת להפעיל את המשדר, לחץ והחזק את לחצן ההפעלה למשך כחמש שניות.

על מנת לכבות את המשדר, לחץ והחזק את לחצן ההפעלה למשך כחמש שניות.

בכדי לראות אם המשדר החכם שלך פועל, לחץ על לחצן ההפעלה פעם אחת. אם נורית החיווי נדלקת, המשדר החכם פועל. אם הנורית איננה נדלקת, המשדר החכם כבוי.

# <u>שלבי תחילת השימוש</u>

## טעינת המשדר החכם

לפני שתתחיל, אתה תצטרך:

- מכשיר נייד תואם. •
- לרשימת מכשירים תואמים, אנא בקר באתר https://global.eversensediabetes.com/ .compatibility
  - חיבור אלחוטי לאינטרנט. •
  - . משדר חכם Eversense E3 טעון לגמרי.
    - ר הכנס את הקצה **.1** הרגיל של כבל ה-USB אל מתאם יציאת ה-USB.
- 2. חבר את הקצה הקטן. של כבל ה-USB לתוך עריסת הטעינה של יציאת ה-USB.

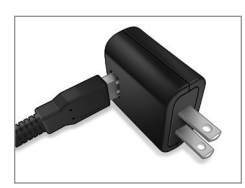

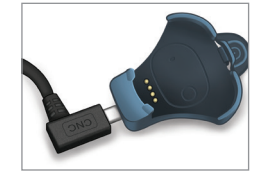

את ארבעת הפינים המוזהבים בחלק .3 התחתון של המשדר החכם לארבעת הפינים המוזהבים בעריסת הטעינה.

לאחר שהסוללה נטענה במלואה (כ-15 דקות), תידלק נורית ירוקה קטנה בחלק העליון של המשדר החכם. הסר את כבל ה-USB מעריסת הטעינה לאחר הטענה מלאה על ידי משיכה לאחור של הלשונית על גבי העריסה, והוצאה של המשדר החכם.

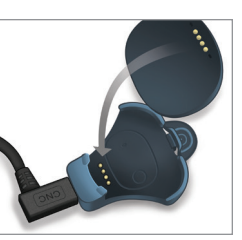

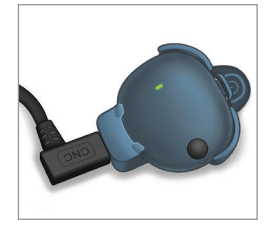

הערה: המשדר החכם שלך יכלול תקע לקיר המתאים לשימוש באזור המקומי שלך.

חשוב: השתמש בשנאי מתח AC ובכבל ה- USB שסופקו עם המשדר החכם בלבד לצורך טעינת סוללת המשדר החכם ולעולם אין להכניס כל עצם אחר מאשר כבל הטעינה אל יציאת ה-USB של המשדר. שימוש במקור מתח אחר עלול לגרום למשדר החכם נזק שימנע קבלה תקינה של קריאות הסוכר, ליצור סכנת אש ואף עלול לגרום לביטול האחריות שלך. אם שנאי המתח וכבל ה-USB שלך של Eversense פגומים או שהם אבדו, צור קשר עם תמיכת הלקוחות להחלפה על מנת להבטיח הפעלה בטוחה של המכשיר.

# הורדת אפליקציית Eversense וקישור המשדר החכם

### הורד והתקן את האפליקציה

החינמית Eversense החינמית **1**. מ- Apple App Store מ- Apple App

ההנחיות להתקנת האפליקציה במערכות ההפעלה של iOS שונות מאלה של מערכות ההפעלה של Android.

הערה: וודא שהמכשיר הנייד שלך עושה שימוש במערכת ההפעלה התואמת העדכנית ביותר.

2. במסך ההתקנה, לחץ על Install application (התקן אפליקציה) ופעל בהתאם להוראות ההתקנה.

> לאחר 1-2 דקות, בדוק אם הסמל של אפליקציית Eversense מופיע בתצוגת המכשיר הנייד.

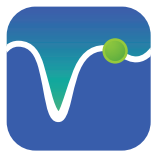

חשוב: וודא שיש לך חיבור אלחוטי לאינטרנט, שהתאריך והשעה המופיעים על גבי המכשיר הנייד שלך נכונים ושה-Bluetooth מופעל לפני שתמשיך.

הערה: כאשר תתבקש, סקור את ההסכם והקש על Accept (קבלה) כדי להסכים לתנאי הסכם הרישיון. מסך LOG IN (כניסה) יופיע.

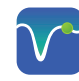

K Back

## הקש על סמל Eversense כדי להפעיל את האפליקציה.

1. צור חשבון עם כתובת דוא"ל וססמה.

- ב. הזן את המידע הקשור לחשבון שלך ולחץ Submit (הגשה).
- ציין שיש לך את המשדר.3 החכם שלך על ידי לחיצה על אופציה זו.

| ouspilot.eversensedms.com                                                                                                    | No Transmit   | ter Connected        |
|----------------------------------------------------------------------------------------------------|---------------|----------------------|
|                                                                                                    | <b>く</b> Back | eversense.           |
| orconco                                                                                                    |               |                      |
|                                                                                                    | Email         |                      |
| English (UK)                                                                                                    |               |                      |
| Create New Account                                                                                                    | Basaurra      | d                    |
|                                                                                                    | Passwor       | a                    |
| st Name *                                                                                                    |               |                      |
| st Name                                                                                                    | 0             |                      |
|                                                                                                    | Create an ad  | count Forgot my pass |
| Name *                                                                                                    |               |                      |
| Name * t Name                                                                                                    |               |                      |
| Name *<br>t Name<br>  *                                                                                                    |               | LOG IN               |
| Name *  t Name  i *  ple@email.com                                                                                                    |               | LOG IN               |
| Name * st Name il * mple@email.com te a password *                                                                                                    |               | LOG IN               |
| I Name * ist Name ist Name all * all * all * ate a password * b. abe@1A                                                                                                    |               | LOG IN               |
| It Name * ast Name ait * ast Name ait * angle@email.com aragle@email.com aragle@email.com aragle@email.com firm your password *                                                                                                    |               | LOG IN               |
| It Name * ast Name ast Name all * angle@email.com ate a password * g abogNA g abogNA                                                                                                    |               | LOG IN               |
| tt Mane * ast Name ast Name all * angle@email.com aste a password * g.abc@1A g.abc@1A Next                                                                                                    |               | LOG IN               |
| It Name *<br>all *<br>all *<br>mphologienal.com<br>ate a password *<br>adegitA<br>gabegitA<br>Next<br>Have account already? Please go to Sign to                                                                                                    |               | LOG IN               |
| It Name  It Name  It Name  It Name It Name It |               | LOG IN               |

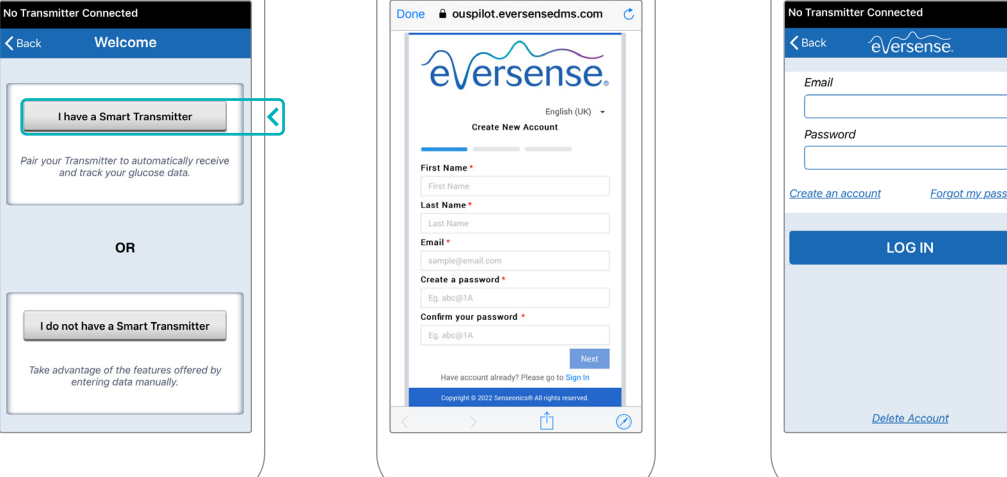

כדי להתחבר Bluetooth הערה: במערכות הפעלה אנדרואיד תתבקש לאשר ולאפשר שירותי מיקום או אל המשדר החכם עם המכשיר הנייד ולקבל התראות ממערכת Eversense E3 CGM.

4. הפעל את המשדר החכם שלך והגדר אותו אל "Discoverable Mode" (מצב ניתן לגילוי) על ידי לחיצה על לחצן ההפעלה שלוש פעמים. נורית החיווי תהבהב בירוק וכתום.

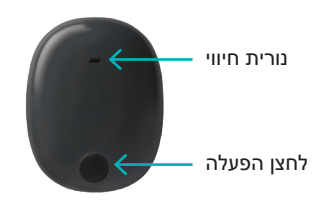

Not Connected הקש על. (לא מחובר) כדי להתחיל בתהליך הקישור.

הערה: אם אתה לא רואה את המשדר החכם שלך כאופציה, עיין *במדריך למשתמש במערכת* Eversense E3 CGM למידע נוסף.

לחץ על **Pair** (קישור) ולאחר **.6** מכן לחץ על **Next** (הבא) בכדי להמשיך היכן ש-"Connected" (מחובר) מופיע.

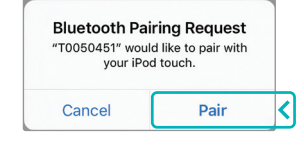

| Back                                        | <b></b> 0 | N                   | lext |
|---------------------------------------------|-----------|---------------------|------|
| AIR YOUR TF<br>elect your transmi<br>onnect | ANSMITT   | ER<br>list below to | D    |
| T0050451                                    | Co        | nnected             | *    |
|                                             |           |                     |      |
| Help Me Con                                 | nect      |                     |      |

7. יחידת המידה הסטנדרטית עבור האזור שלך נבחרה מראש. קריאות הסוכר שלך תוצגנה תמיד ביחידת מידה זו. אל תשנה את יחידת המידה אלא אם כן שוחחת על כך עם הצוות הרפואי שלך.

> לחץ על **Finish** (סיום) בכדי להמשיך.

| <b>く</b> Back                                                                           | ••                                                                                                    | Finish                                                         |
|-----------------------------------------------------------------------------------------|----------------------------------------------------------------------------------------------------|----------------------------------------------------------------|
| UNIT OF N<br>The glucose i<br>displayed in t<br>below.                                  | TEASUREMENT<br>reading has been set<br>he unit of measurem                                                    | t to be<br>ent shown                                           |
| Unit of Measu<br>Example: 160<br><b>mg/dL</b> range                                     | urement: <b>mg/dL</b><br>) <b>mg/dL</b> (or anywher<br>)                                                      | e in the <b>40-400</b>                                         |
| mg/dL                                                                                   |                                                                                                    | ~                                                              |
| mmol/L                                                                                  |                                                                                                    |                                                                |
| If you wish to<br>to <b>mmol/L</b> , ye<br>Before chang<br>your doctor if<br>measuremen | change your unit of<br>ou can only do so at<br>ing this setting, pleas<br>you are unsure what<br>t should be. | measurement<br>this time.<br>se consult with<br>t your unit of |

### אולחץ דרך מסכי המבוא המספקים מידע אודות הזמן בו יש. לקחת החלטות עם מערכת ה-Eversense E3 CGM.

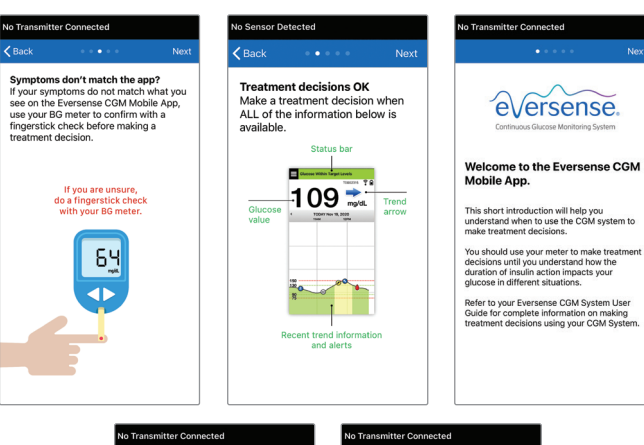

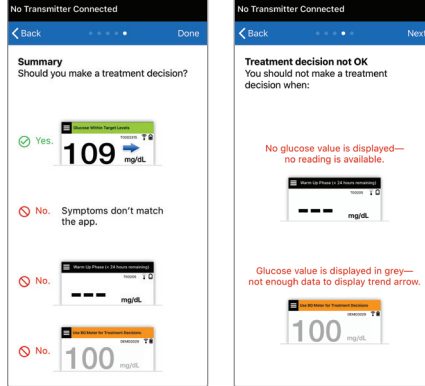

(תפריט ראשי) **MAIN MENU** (תפריט ראשי) על מנת לקבל גישה לכל פונקציות האפליקציה מתפריט נשלף.

הערה: במסך זה לא יוצגו נתוני סוכר עד שהחיישן יוחדר ותתחיל בכיול המערכת.

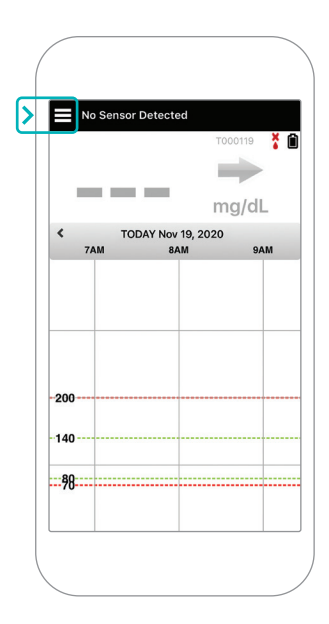

# קישור של החיישן אל המשדר החכם

לאחר שהחיישן הוחדר על ידי הצוות הרפואי שלך וביצעת קישור בין המשדר החכם שלך והאפליקציה, יש לקשר את החיישן שלך אל המשדר החכם שלך. הדבר יתחיל עם שלב חימום של 24 שעות. אין צורך לשאת את המשדר החכם במהלך שלב החימום על מנת לקשר את החיישן, על המכשיר הנייד שלך להיות מחובר אל האינטרנט ועל המשדר שלך להיות טעון, מופעל ומקושר אל המכשיר הנייד שלך.

כאשר אתה מחבר את החיישן בפעם הראשונה, עם תחבושת ה-Tegaderm™ מעל מיקום ההחדרה, כנראה שהחתך נמצא במרכז ה-Tegaderm. פירושו של דבר הוא שכנראה החיישן נמצא מעל מרכז ה-Tegaderm. בפעם הראשונה בה אתה מקשר את החיישן, אל תשתמש במדבקת ה-Eversense הדביקה שלך על גבי המשדר החכם. בעת העמדת המשדר החכם מעל החיישן, הוא צריך להיות טיפה מעל מרכז מדבקת ה-Tegaderm.

**עצה:** יכול להיות שהחיישן שלך לא יהיה ניצב בדיוק אל החתך. אם אתה מוצא שקשה לך לקבל אות טוב או מצוין במדריך המיקום, אין להפעיל לחץ. נסה לסובב טיפה את המשדר החכם מעל לחיישן. המתן כשנייה עד לרענון מדריך המיקום בין כל התאמה של עמדת המשדר החכם מעל לחיישן.

> לפרטים נוספים על חיבור החיישן, אנא עיין *בחלק חיבור החיישן במדריך למשתמש במערכת*. Eversense E3 CGM.

## העמד את המשדר החכם מעל לחיישן

1. מקם את המשדר החכם ישירות על החיישן שהוחדר עד שהמשדר החכם יפסיק לרטוט וההודעה New Sensor Detected

(זוהה חיישן חדש) תופיע באפליקציה.

- פתח את מדריך המיקום
   באפליקציה.
- היעזר בסימון קצוות המשדר הנראה לעין כהכוונה, הנח בעדינות את המשדר החכם לכיוון החלק העליון של החבישה.
- הבט במדריך המיקום עבור
   חוזק האות הדבר עלול
   לקחת כמה שניות.

- על מנת לקבל את האות הטוב
   ביותר, הרם והזז בעדינות את
   המשדר החכם לפי הצורך עד
   שמדריך המיקום מראה 2-3
   קווים (טוב עד מצוין).
  - סגור את מדריך המיקום.

**עצה:** יכול להיות שהדבר יעזור אם תביט במראה במהלך העמדת המשדר החכם שלך.

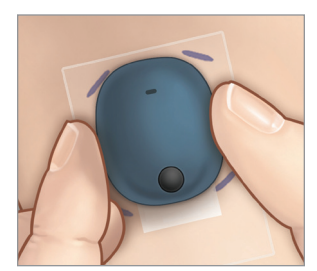

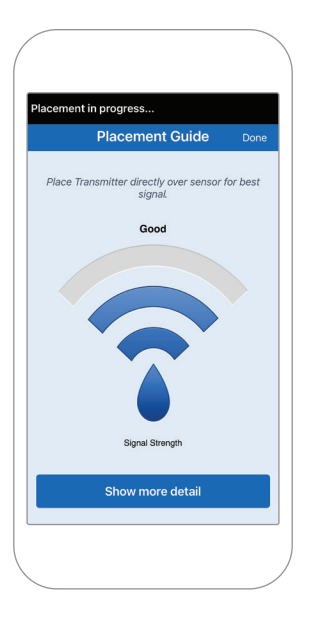

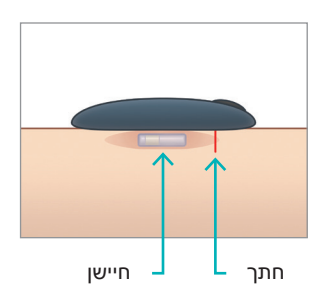

- (קשר חיישן) ולאחר מכן (אחר מיש) **Link Sensor 2**. הקש על **Link Detected Sensor** על על שזיהה). אל תזיז את המשדר החכם ממיקום שזוהה). אל עזיז את סימן האישור השלישי יוצג.
- 3. לאחר שהמשדר החכם והחיישן קושרו בהצלחה, מסך LINKED SENSOR (חיישן מקושר) יציג את מספר הזיהוי של החיישן.

| ✓ System Linked Sen                                 | isor             | New Sensor Detected                                         |
|-----------------------------------------------------|------------------|-------------------------------------------------------------|
| Linked Sensor                                       | 34931            | No Glucose Values Displayed                                 |
| Detected Sensor                                     | 34931            | A new sensor has been detected<br>you have a new sensor and |
| Unlinked sensor detected. Ta<br>Sensor to continue. | ap Link Detected | and transmitter, please link your sen                       |
| Link Detected S                                     | Sensor           | Not Now Link Sensor                                         |
|                                                     |                  | DEMOS                                                       |
|                                                     |                  |                                                             |

| Linked Sensor 34931<br>Detected Sensor 34931<br>1. Retrieving sensor data $\checkmark$<br>2. Linking sensor: 34931 $\checkmark$<br>3. Linking process complete $\checkmark$ | System Linked Sensor        |              |
|----------------------------------------------------------------------------------------------------|-----------------------------|--------------|
| Detected Sensor 34931<br>1. Retrieving sensor data<br>2. Linking sensor: 34931<br>3. Linking process complete                                                               | Linked Sensor               | 34931        |
| 1. Retrieving sensor data<br>2. Linking sensor: 34931<br>3. Linking process complete<br>V                                                                                   | Detected Sensor             | 34931        |
| 1. Retrieving sensor data     ✓       2. Linking sensor: 34931     ✓       3. Linking process complete     ✓                                                                |                             |              |
| 2. Linking sensor: 34931     ✓       3. Linking process complete     ✓                                                                                                    | 1. Retrieving sensor data   | ~            |
| 3. Linking process complete 🗸 🗸                                                                                                    | 2. Linking sensor: 34931    | $\checkmark$ |
|                                                                                                    | 3. Linking process complete | $\checkmark$ |
|                                                                                                    |                             |              |
|                                                                                                    |                             |              |
|                                                                                                    |                             |              |

## שלב חימום

שלב החימום בן 24 השעות מתחיל לאחר שקישרת את החיישן שלך. כבה את המשדר החכם ואל תניח אותו על הזרוע שלך עד לסיום שלב החימום בן 24 השעות. לחיישן נדרשות 24 שעות כדי להתייצב בגופך לפני שהמשדר החכם ייחשב את ערכי הסוכר. אם תחליט לשאת את המשדר החכם מעל מיקום החיישן בתקופה זו, אתה תקבל מסר באפליקציה המראה שתקופת החימום נמצאת בעיצומה.

למידע נוסף, אנא עיין בחלק שנקרא לכייל את המערכת במדריך למשתמש במערכת Eversense E3 CGM.

# נשיאת משדר יומית וכיול המערכת

לאחר השלמת שלב החימום מתחיל שלב האתחול ואתה מוכן להתחיל לשאת את המשדר החכם. בימים הראשונים, אתה תישא את המשדר החכם מעל תחבושת ה-Tegaderm™. תמיד יש להתחיל עם משדר חכם אשר נטען לאחרונה.

#### נשיאת משדר יומית

קלף את החלק האחורי מנייר עם לוגו Eversense עליו והנח את המשדר החכם במרכז.

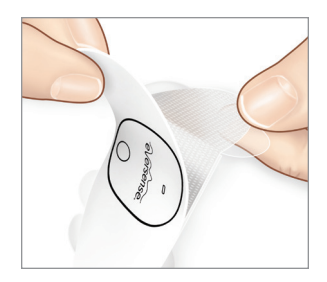

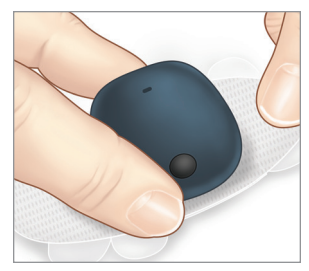

ג הסר את החלק האחורי הגדול יותר ומקם את . המשדר החכם הישר מעל לחיישן.

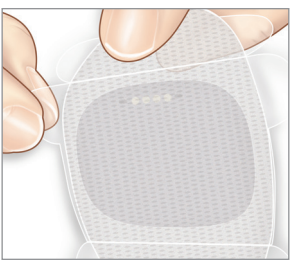

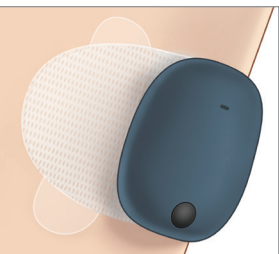

ג בדוק את החיבור בין המשדר החכם . והחיישן.

בחר Placement Guide (מדריך מיקום) מן התפריט הראשי הנפתח על מנת לעזור לך לקבוע היכן להניח את המשדר החכם.

החלק את המשדר החכם מעל לאזור החדרת החיישן עד אשר אתה מקבל אות טוב או חזק באפליקציה.

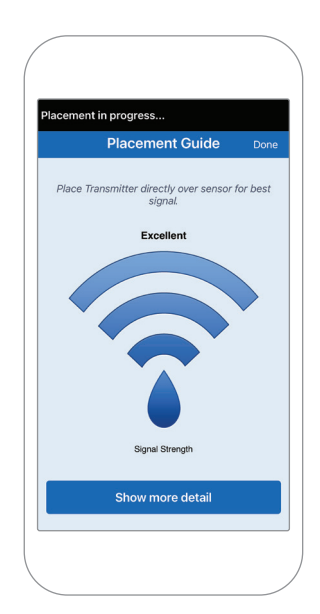

4. לחץ על המדבקה. הדביקה בחוזקה מעל לשטח העור מעל לחיישן.

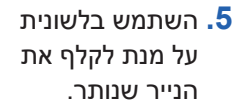

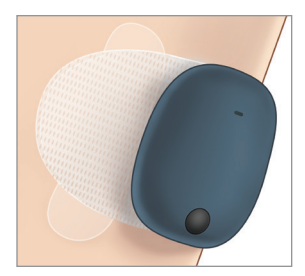

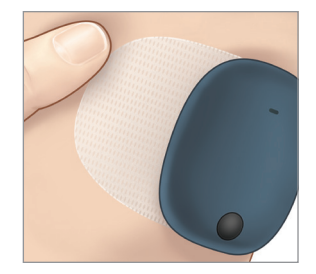

הערה: למידע נוסף על השימוש במדריך המיקום, אנא ראה Placement Guide - Show More Detail Screen (מדריך מיקום - מסך הראה פרטים נוספים) בחלק (לקשר את החיישן) במדריך Eversense E3 CGM.

## שלב אתחול

בערך 10 דקות לאחר התחלת שלב האתחול, המערכת תציג את הודעת (10 Talibrate Now (כייל עכשיו).

- בצע בדיקת סוכר בדם מן האצבע. •
- ► הקש על Calibrate (כיול) בהודעה והזן את ערך הסוכר אל תוך האפליקציה.
- אתה תקבל עוד 3 הודעות כיול במהלך שלב האתחול, כל שעתיים לאחר הכיול האחרון שהושלם. אתה יכול להשלים 4 כיולים בזמן מהיר של 6 שעות. יש להשלים את כל 4 הכיולים במהלך 36 שעות. אתה יכול לתעד את הזמנים למטה לעיון.

|     |              |                   | זמני כיול לאתחול  |
|-----|--------------|-------------------|-------------------|
|     |              |                   | שלב חימום מסתיים: |
| צי= | #2           | בוקר/אח"צ         | #1                |
| צי= | #4           | בוקר/אח"צ         | #3                |
| וני | אחר הכיול הש | ני סוכר זמינים לא | נתו*              |

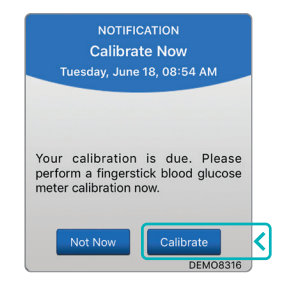

### עצות לכיול

- שטוף ויבש ביסודיות את הידיים. •
- הימנע מלבצע בדיקת כיול כאשר רמות הסוכר עלולות להשתנות במהירות (כגון לאחר ארוחות, לאחר מתן אינסולין או במהלך פעילות גופנית).
  - השתמש תמיד בערך אמיתי של סוכר בדם, והזן את הכיול לאחר 10 דקות.
  - שמור את המשדר החכם במקומו מעל לחיישן 5 דקות לפני ו-15 דקות אחרי כל כיול.

#### שימוש יומיומי

לאחר סיום שלב האתחול, המערכת דורשת שני כיולים בכל יום עבור 21 הימים הראשונים. לאחר 21 ימים, המערכת תבקש ממך להזין ערכי כיול פעם או פעמיים ביום. אנא עיין בחלק *Calibrating the System* (לכייל את המערכת) *במדריך למשתמש במערכת Eversense E3 CGM* למידע נוסף.

# Eversense E3 ביצוע של החלטות טיפול עם

#### עבור החלטת טיפול, עליך לקחת בחשבון:

- מידע בשורת המצב.
- ערך סוכר נוכחי של החיישן ערך הסוכר הנוכחי אמור להיות מוצג בצבע שחור.
  - חץ מגמה חץ מגמה צריך להיות מוצג.
    - מידע מגמה מעודכן והתרעות. •

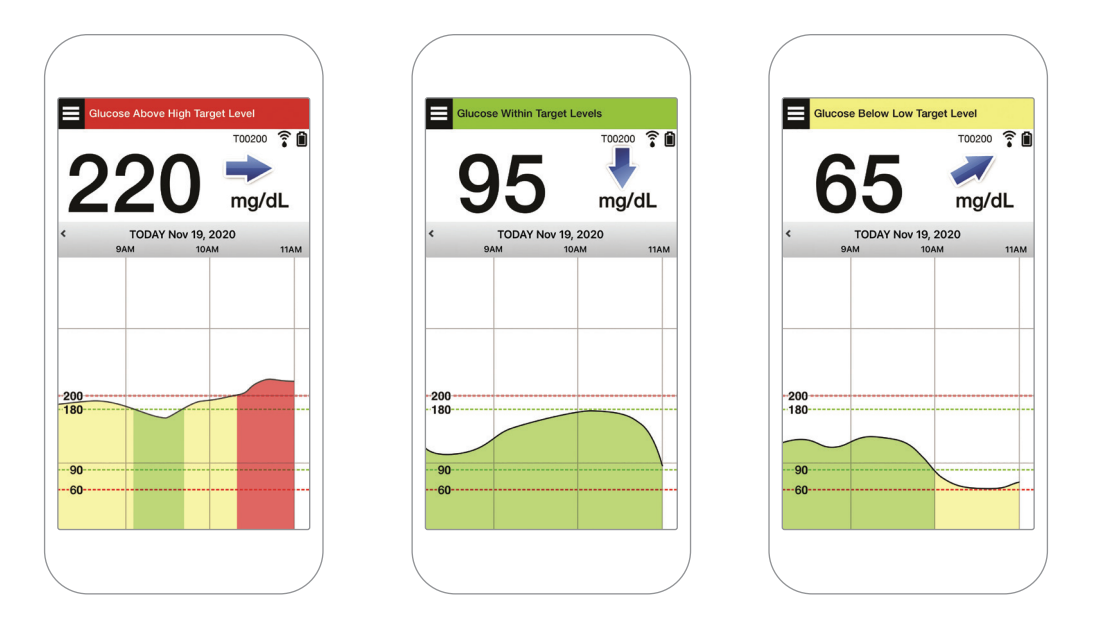

### מתי אין לבצע החלטות טיפול:

- לא מוצג ערך סוכר. •
- לא מוצג חץ מגמה.
- התסמינים שלך לא מתאימים למידע הסוכר המוצג.
  - ערך סוכר נוכחי של החיישן מוצג בצבע אפור.
    - סרגל המצב מוצג בצבע כתום.
    - אתה נוטל תרופות מסוג טטרציקלין.

הערה: התייחס תמיד אל מידע הסוכר באפליקציית ה-Eversense CGM שלך על גבי הטלפון החכם שלך עבור ביצוע של החלטות טיפול. אין להשתמש בתצוגה משנית כגון שעון אפל או Eversense NOW.

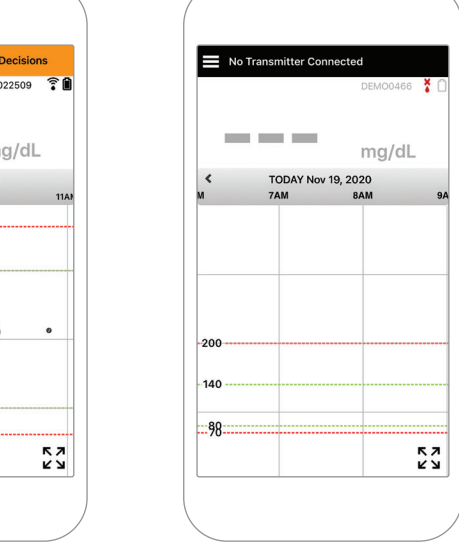

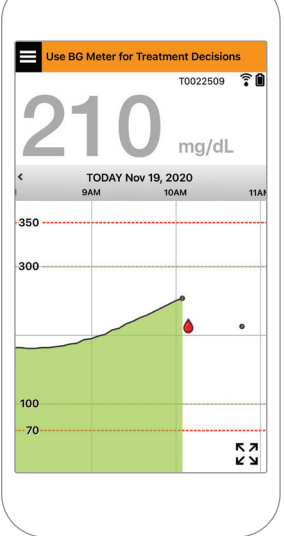

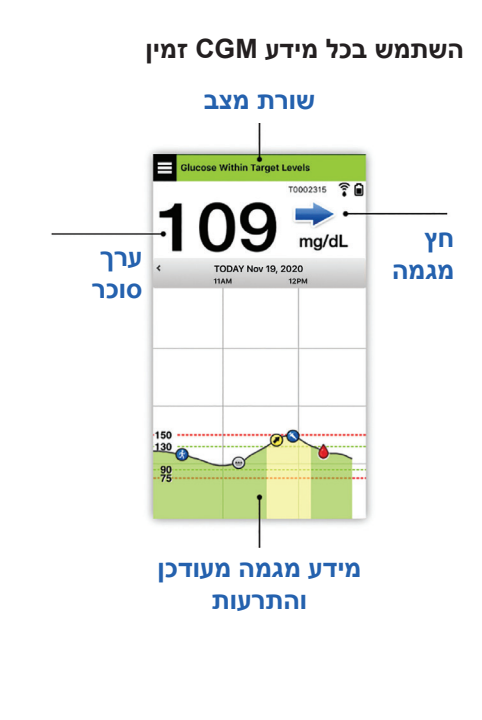

#### מתי יש להשתמש במד סוכר בדם שלך

### אין לקחת החלטות טיפול ממערכת ה-Eversense E3 אם:

- התסמינים שלך
   לא מתאימים לערך
   הסוכר שלך בחיישן.
- לא מוצגים נתוני סוכר או חצי מגמה.
- Use BG Meter" for Treatment (השתמש "Decisions במד לסוכר בדם עבור החלטות טיפול) מופיע על גבי שורת המצב **My במסך הבית My** הסוכר שלי).
  - אתה נוטל תרופה מסוג
     טטרציקלין.

No. Symptoms don't match the app.

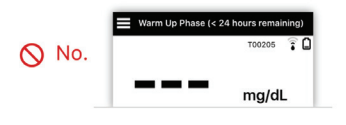

|     | Use BG Meter for Treatment Decisions |
|-----|--------------------------------------|
| No. | DEM03029                             |
| Ŭ _ | IUU mg/dL                            |

משאבים נוספים: מדריך למשתמש במערכת Eversense E3 CGM: השימוש באפליקציה

# ניהול הסוכרת שלך

**הבן את חצי המגמה שלך** – דבר זה יכול לעזור לך לקחת החלטות מיודעות יותר בנוגע לסוכרת שלך.

| הסוכר יציב – השינוי הוא פחות מ-1 מ"ג/ד"ל לדקה. <mark>שינוי של 0-30 "נקודות" בתוך 30 דקות.</mark>   | - |
|----------------------------------------------------------------------------------------------------|---|
| הסוכר עולה בהדרגה – בין 1-2 מ"ג/ד"ל לדקה. <mark>עלייה של 30-60 "נקודות" בתוך 30 דקות.</mark>       |   |
| הסוכר יורד בהדרגה – בין 1-2 מ"ג/ד"ל לדקה. <mark>ירידה של 30-60 "נקודות" בתוך 30 דקות</mark> .      |   |
| הסוכר עולה במהרה – גדול מ-2 מ"ג/ד"ל לדקה. <mark>עלייה של 60 "נקודות" או יותר בתוך 30 דקות.</mark>  | 1 |
| הסוכר יורד במהרה – גדול מ-2 מ"ג/ד"ל לדקה. י <mark>רידה של 60 "נקודות" או יותר בתוך 30 דקות.</mark> | ♦ |

## להבין רמות סוכר מהחיישן אל מול רמות סוכר בדם

- החיישן שלך מודד רמות סוכר בנוזל הנמצא ברקמת העור שלך הנקרא נוזל בין-תאי. מד הסוכר שלך בדם
   (BG) מודד רמות סוכר בדם.
  - רמות הסוכר בנוזל הבין-תאי ורמות הסוכר בדם קרובות בדרך כלל. כיול נכון של המערכת שלך הוא הדרך הטובה ביותר להבטיח שרמות אלו תהיינה קרובות ככל שניתן.
- הבדלים בין רמות הסוכר בנוזל הבין-תאי ורמות הסוכר בדם ניכרים במיוחד כאשר מתבצעים שינויים מהירים
   ברמת הסוכר בדם (לאחר אכילה, קבלת מנת אינסולין או פעילות גופנית), ואצל חלק מהאנשים , במהלך הימים
   הראשונים לאחר ההחדרה עקב זיהום העלול להיגרם כתוצאה מהליך ההחדרה.
  - בדרך כלל, ההבדל אותו אתה רואה ברמות הסוכר מהחיישן "מאחר" ביחס לרמות הסוכר בדם בכמה דקות.

# השימוש באפליקציה הניידת

## Eversense אפליקציית

מסך MY GLUCOSE (הסוכר שלי) יציג את נתוני הסוכר שלך לאחר החדרת החיישן שלך ולאחר שהתחלת לכייל את המערכת.

- (1) סמל התפריט (עיין בעמוד הבא) סמל התפריט
  - סמל פרופיל זמני (
  - 'סמל 'נא לא להפריע 🕄
  - קריאת סוכר נוכחית 4
- סיבור המשדר החכם אל החיישן (5)
  - עוצמת הסוללה של המשדר 🌀
    - חץ מגמה (7)
- 🖲 התרעת רמת סוכר גבוהה ==
  - יעד רמת סוכר גבוהה ==== 🤊
  - יעד רמת סוכר נמוכה ==== 🔟
- (11) התרעת רמת סוכר נמוכה ====
  - סמל יומן אירועים (12)

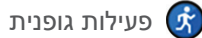

אינסולין 🌂

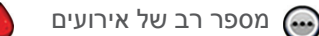

כיול

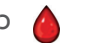

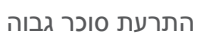

חזוי

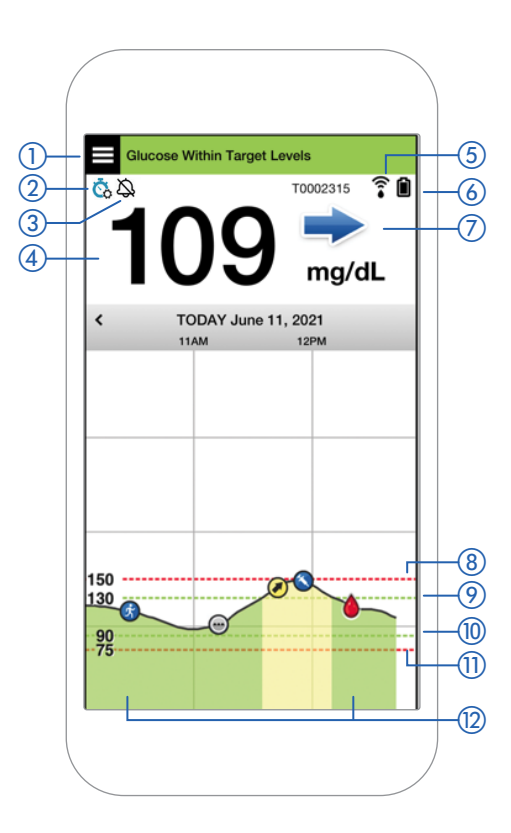

#### סמל התפריט

לחץ על סמל MENU (תפריט) ( 🔲 ) בחלק העליון השמאלי בכל מסך על מנת לגלוש לכל אחת מאפשרויות התפריט הזמינות:

Glucose Within Target Levels

- (הסוכר שלי) My Glucose
  - (כייל) Calibrate •
- (היסטוריית התרעות) Alert History
  - (יומן אירועים) Event Log
    - (דוחות) Reports •
- (שתף את הנתונים שלי) Share My Data
  - (מדריך מיקום) Placement Guide
    - (התחבר) Connect •
    - (הגדרות) Settings
      - (אודות) About •

| ×         | Glucose Within Target Levels |                |
|-----------|------------------------------|----------------|
|           | John Doe                     | 2              |
| â         | My Glucose                   | <b>«</b><br>12 |
| ٢         | Calibrate                    |                |
| ()        | Alert History                |                |
| Ģ         | Event Log                    | -250           |
| <u>~~</u> | Reports                      | - 215          |
| ₫         | Share My Data                |                |
| <b>.</b>  | Placement Guide              |                |
| *         | Connect                      |                |
| •         | Settings                     |                |

תפריט ראשי

#### התרעות

- הגיעו להגדרות CGM הנייד והן המשדר החכם מציגים התרעות כדי להודיע לך מתי קריאות ה-CGM הגיעו להגדרות התרעה מסוימות התרעה מסוימות או כאשר מערכת CGM דורשת תשומת לב.
  - עיין במדריך למשתמש במערכת Eversense E3 CGM לקבלת פירוט מלא של ההתרעות באפליקציה.

## שורת המצב של האפליקציה

- Warm-up Phase (שלב חימום) קורה לאחר קישור המשדר החכם אל החיישן בפעם הראשונה.
  - לא אותר חיישן) יופיע בכל פעם כאשר
     אתה מסיר את המשדר החכם שלך מן החיישן שלך.

- No Transmitter Connected (ללא משדר מחובר) יופיע
   כאשר המשדר החכם כבוי, נמצא בעריסת הטעינה או נמצא
   מחוץ לטווח המכשיר הנייד שלך.
- שתמש במד (השתמש במד) Use BG Meter for Treatment Decisions
   לסוכר בדם עבור החלטות טיפול) יופיע כאשר יש צורך ליטול בדיקה מאשרת של רמת סוכר בדם מן האצבע לפני קבלת החלטת טיפול.

**עצה:** התרעת "No Sensor Detected" (לא אותר חיישן) עלולה להופיע באפליקציה שלך. הדבר יקרה אם המשדר החכם שלך פועל, אך לא נמצא על הזרוע שלך. בטל את ההתרעה על ידי הקשה על Not Now (לא עכשיו).

| Warm Up Phase (< 24 hours remaining)                                                                                                |
|----------------------------------------------------------------------------------------------------|
| T0002315 🍞 🗎                                                                                                    |
|                                                                                                    |
| No Sensor Detected                                                                                                    |
| T0002315 🏅 📋                                                                                                    |
| <b>המשדר פועל</b> אך לא<br>נמצא מעל לחיישן                                                                                          |
| No Transmitter Connected                                                                                                    |
| T0002315 🏅 📋                                                                                                    |
| המשדר כבוי                                                                                                    |
|                                                                                                    |
| Use BG Meter for Treatment Decisions                                                                                                |
| DEMO3029 🛜 🗎                                                                                                    |
| ALERT<br>No Sensor Detected                                                                                                    |
| Thursday, November 19, 06:51 PM                                                                                                    |
| No Glucose Values Displayed                                                                                                    |
|                                                                                                    |
| The connection between your sensor<br>and transmitter is lost. No glucose<br>data is available until the connection is<br>restored. |

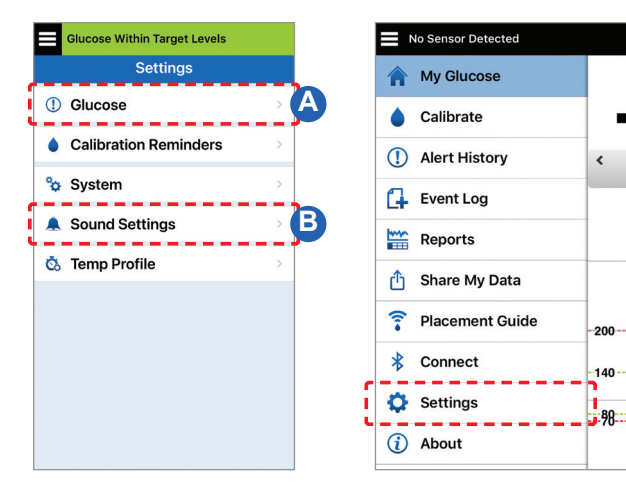

#### הגדרות מותאמות אישית

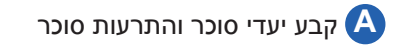

| Glucose Within Target Levels                                                                                                    | Glucose Within Target Levels                                                                                 |
|----------------------------------------------------------------------------------------------------|----------------------------------------------------------------------------------------------------|
| ✓ Settings Glucose                                                                                                    | Settings Glucose                                                                                             |
| Glucose Alerts<br>Set the glucose levels at which you'd like<br>the system to alert you if reached.                                          | Glucose Alerts<br>Set the glucose levels at which you'd like<br>the system to alert you if reached.          |
| Target Range                                                                                                    | () High Alert                                                                                                |
| remain between.                                                                                                    | ● High Alert Level 230 mg/dL >                                                                               |
| High Target 200 mg/dL >                                                                                                    | ① Low Alert Level 70 mg/dL >                                                                                 |
| Low Target 90 mg/dL >                                                                                                    | Target Range                                                                                                 |
| Predictive Alerts                                                                                                    | Set the glucose levels you'd like to<br>remain between.                                                      |
| Be alerted X minutes before your sensor<br>glucose level, if it continues at its current<br>rate, will cross the Glucose Alert<br>Threshold. | Predictive Alerts<br>Be alerted X Minutes before your sensor<br>alicose level if it continues at its current |
| Rate Alerts                                                                                                    | rate, will cross the Glucose Alert<br>Threshold.                                                             |
| Be alerted when your sensor glucose level is changing (rising or falling) faster than the set Rate of Change.                                | Rate Alerts<br>Be alerted when your sensor glucose<br>level is changing (rising or falling) faster           |

עצה: אם אתה משתמש חדש במערכת לניטור סוכר רציף (CGM), חכה עד שתקבע התרעות חיזוי או שיעור שינוי עד אשר תתרגל לשאת את המערכת שלך.

## קבע באיזו תדירות התרעה חוזרת על עצמה 🖪 (נמנום)

צלילי ההתרעות שלך ניתנים להתאמה Kustomizing Your אישית עיין בחלק התאם אישית את ההגדרות) Settings שלך) במדריך למשתמש במערכת .Eversense E3 CGM

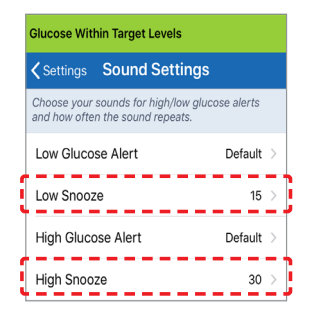

## התרעות והודעות – לראות, לשמוע, להרגיש

| תרעות והודעות                                                                     | תבנית רטט במשדר<br>החכם                         |
|-----------------------------------------------------------------------------------|-------------------------------------------------|
| תרעות כאשר אין אפשרות להציג ערכי סוכר<br>מ התרעת שגיאת סוללה                      | 3 רטטים ארוכים                                  |
| תרעות הקשורות לרמות סוכר נמוכות                                                   | X 3 רטטים קצרים 3                               |
| תרעות הקשורות לחיזוי נמוך<br>רמות סוכר נמוכות מחוץ לטווח                          | 2 רטטים קצרים                                   |
| תרעות הקשורות לרמות סוכר גבוהות                                                   | רטט ארוך אחד<br>ולאחר מכן<br>2 רטטים קצרים      |
| תרעות הקשורות לטעינה נמוכה של המשדר<br>חכם ועוצמת מתח נמוכה של סוללת המשדר<br>חכם | 2 רטטים מהירים<br>ולאחר מכן<br>רטט אחד ארוך 2 X |
| תרעות הקשורות לעניינים פחות קריטיים, או<br>ודעות                                  | רטט אחד קצר                                     |

T.

**עצה:** אם אתה מקבל התרעת תאורת רקע (שכיחה יותר בשלבי הנשיאה הראשונים), נסה לזוז מאור ישיר, כסה את המשדר החכם עם בגדים כהים יותר, או הנח את המשדר החכם טיפה גבוה יותר על הזרוע מעל לחיישן.

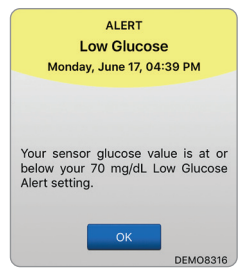

עיין בחלק Alert Descriptions עיין בחלק (תיאורי התרעות) במדריך למשתמש למערכת Eversense למשתמש למערכת E3 CGM

על מנת להיכנס אל היסטוריית ההתרעות:

#### Menu > Alert History (תפריט > היסטוריית התרעות)

• התרעות ניתן למיין.

| Glucose Within Target Levels |         |  |  |
|------------------------------|---------|--|--|
| Alert History                |         |  |  |
| ALL 🔾 🔵 🛈                    | 0       |  |  |
| Tuesday, April 12, 2022      |         |  |  |
| - Transmitter Replacement    | 12:37 > |  |  |
| () Low Glucose               | 12:36 > |  |  |
| () High Glucose              | 12:36 > |  |  |
| () Out of Range Low Glucose  | 12:36 > |  |  |
| () Out of Range High Glucose | 12:35 > |  |  |
| Calibration Past Due         | 12:34 > |  |  |
| Calibration Expired          | 12:34 > |  |  |

# <u>כניסה אל חשבון ה-DMS שלך </u>

אתה תמיד מחובר לחשבון שלך דרך אפליקציית Eversense, אבל בכדי לקבל גישה מלאה לכל העמיד מחובר לחשבון שלך דרך אפליקציית https://www.eversensedms.com הנתונים שלך עבור אל:

זכור שפרטי ההתחברות שלך הם אותם פרטים בהם השתמשת כאשר יצרת את חשבון ה-Eversense שלך.

| $\bigcap$ |                          |
|-----------|--------------------------|
|           | שם משתמש:                |
|           |                          |
|           |                          |
|           | מספר מרפאת הצוות הרפואי: |
|           |                          |
|           |                          |
|           |                          |
|           |                          |
|           |                          |

הערה: על מנת לשתף את נתוני Eversense DMS שלך עם הצוות הרפואי שלך, בקש מהם לספק את מספר מרפאת Eversense שלהם. עיין *במדריך למשתמש Eversense DMS* הכלול בערכת המשדר החכם Eversense שלך.

## פרטי קשר

- צור קשר עם איש הצוות הרפואי שלך אם יש לך שאלות או חששות בנוגע לתכנית הטיפול עבור מחלת הסוכרת שלך.
- צור קשר עם צוות התמיכה בלקוחות של Eversense אם יש לך שאלות טכניות אודות מערכת Eversense E3 CGM.

:Basic UDI/DI

- 081749102FG3500T8 ערכת משדר חכם: Eversense E3 -
  - 081749102FG6400TQ ערכת מדבקות: Eversense E3 -
    - 081749102FG6501TX עריסת טעינה: Eversense -
- אפליקציית Eversense למכשירים ניידים מסוג iOS למכשירים לידים אפליקציית -
- אפליקציית Eversense למכשירים ניידים מסוג אנדרואיד: Eversense -

#### שם הרישום באמ"ר:

מערכת לניטור סוכר רציף Eversense E3 Eversense E3 Continuous Glucose Monitoring System מס' רישום: 2660816

שם היצרן וכתובתו: סנסאוניקס , אינק. סנקה מדווס פארקווי 20876-7005, ג'רמנטאון, מרילנד 20876-7005, ארה"ב

#### פרטי בעל הרישום, היבואן והמפיץ בישראל:

דין דיאגנוסטיקה בע"מ רח' האשל 7, פארק תעשייה דרומי קיסריה, 3079504 04-6175390 patient.care@dyn.co.il

התקשר אל 04-6175390 עבור שירות לקוחות.

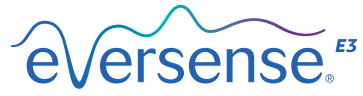

Senseonics, Inc. 20451 Seneca Meadows Parkway Germantown, MD 20876-7005 USA global.eversensediabetes.com

www.senseonics.com/products/patents פטנטים:

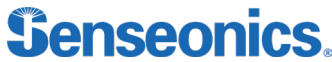

Apple App Store ו-Google Play והמוצרים שלהם הם סימני מסחר או זכויות יוצרים של בעליהם, בהתאמה.

Call 04-6175390 for Customer Support.

Distributed by:

DYN Diagnostics Ltd. 7 Ha'eshel St. P.O. Box 3063 Caesarea Industrial Park 3079504, Israel Phone: 04-6175390 Email: patient.care@dyn.co.il

EC REP

Emergo Europe Prinsessegracht 20 2514 AP, The Hague The Netherlands

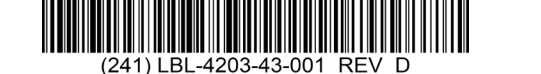

05/2023 D מספר מוצר: LBL-4203-43-001 מספר מוצר: Senseonics, Inc. 2023 ©

**(E**<sub>2797</sub>

#### Dimensions

Trim: 6.75" w x 5.8" h

Bleed: 0.125"

Folded (Include folded dimensions if applicable):

#### Colors: 4/color

Spot (Name PMS colors if applicable): N/A

#### Paper Weight:

Cover: 65# Gloss Cover

Text: 60# Gloss Text